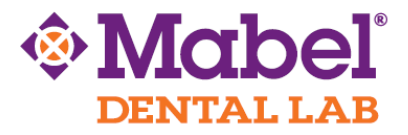

## E4D - PlanScan

## To Export STL Files:

Doctors with an E4D system can send digital impressions directly to Mabel Dental Lab through E4D Sky.

- 1. Setup, scan, and mark your margin. Click 'E4D SKY' on the top right hand corner.
- 2. Click 'Export' and Send Buccal Bite Case.
- 3. Before you click 'Submit' make sure the boxes are selected to save and email the STL files.
- 4. Once you click 'Submit' a new screen asking to upload the STL files will appear. Select your prep, opposing, or buccal bites.
- 5. When you click 'Browse', a folder containing the STL files will appear, then select the coordinating files.
- 6. Once all files have been uploaded, enter your email address and Mabel Dental Lab email: <a href="mailto:support@mabeldental.com">support@mabeldental.com</a>
- 7. **IMPORTANT NOTE: Do not close the E4D software or turn off the system until the case has been fully transferred.**

The file is now saved in the location as directed by the user and can be copied to a flash drive or uploaded to a file sharing service as needed. Mabel Dental Lab recommends sending us your files via the website: WeTransfer.com. Please see the next page for instructions.

## To upload the digital impression to Mabel Dental Lab, we recommend using

www.wetransfer.com.

| 1. | Go to <u>WeTransfer.com</u> .                 |                                                                |
|----|-----------------------------------------------|----------------------------------------------------------------|
| 2. | Choose the "Take Me to Free" option.          |                                                                |
| 3. | Choose "I Agree" to the Terms and             | Add. up you files                                              |
|    | Condition                                     | Add your files                                                 |
| 4. | Click "+ Add your files" and select the files |                                                                |
|    | from your computer that you want to           |                                                                |
|    | transfer.                                     |                                                                |
| 5. | In the "Email to" field, enter                |                                                                |
|    | support@mabeldental.com                       | Empilto                                                        |
| 6. | Enter your email address in the "Your         | Ethalito                                                       |
| _  | email" field                                  |                                                                |
| 7. | Enter an optional message                     | Your email                                                     |
| 8. | Click the "Transfer" button                   |                                                                |
|    | Voila! The file(s) has been sent!             | Message                                                        |
|    | We recommend that you fax/email a             |                                                                |
|    | Prescription Rx as well.                      |                                                                |
|    | •                                             |                                                                |
|    | You'll receive confirmation within 1          | (···) Transfer                                                 |
|    | business day.                                 |                                                                |
|    |                                               |                                                                |
|    |                                               | *please note this may not reflect the exact look of the screen |
|    |                                               |                                                                |